# Damaged Items with Holds

• A damaged item is checked in on the Return screen and triggers a hold

| AL L | 🖇 Return       |                |               |             |               |        |              |          | =   × |
|------|----------------|----------------|---------------|-------------|---------------|--------|--------------|----------|-------|
|      | Enter Barcode: | 31696119689754 | - Return Date | 3/16/2016   | Override Date | Fines: | Don't prompt | •        |       |
|      | Barcode        | Due Dote       | Information   | Coll Number | Tite          |        | Bronch       | Location | Medi  |
|      |                |                |               |             |               |        |              |          |       |
|      |                |                |               |             |               |        |              |          |       |

### • Click **OK** button to place the hold

| Keturn Exce  | ption          |         |              |                       | ? × |
|--------------|----------------|---------|--------------|-----------------------|-----|
|              |                | Place o | on Hold      | shelf                 |     |
|              | <u>о</u> к     |         |              | <u>P</u> rint Receipt |     |
|              |                |         |              |                       |     |
| Status Infor | mation         |         |              |                       |     |
| Item ID:     | 31696119889754 |         | Title: T     | urtles /              |     |
| Patron ID:   | 21696004329215 |         | Name: A      | VERA MEGAN DALY       |     |
| Phone:       | N/A            | Date Re | turned: 3,   | /16/2016              |     |
|              | _              | Hol     | ld Until: 3, | /23/2016              |     |

## • Double click on the item in the Return screen Click **Who Wants?** button

| Item Detail | (3169611988  | 9754)          |                     |       |                 |                 |                |            | X    |
|-------------|--------------|----------------|---------------------|-------|-----------------|-----------------|----------------|------------|------|
| Title:      | Turtles /    |                |                     |       |                 |                 |                |            |      |
| Author:     | Merrick, Pa  | trick.         |                     |       |                 | Item ID:        | 31696119889754 |            |      |
| Call No:    | J 597.92 M   | ER             |                     |       |                 | Price:          | \$18.9         | 95         |      |
| Branch:     | ASH          |                | Location:           | JNF   |                 | Media:          | ВК             |            |      |
| Statistics  | s Status H   | Holds/Reca     | alls Transaction Hi | story | ]               |                 |                |            |      |
| Tra         | nsaction Dat | te/Time        | Transaction Type    |       | Workstation Bra | inch W          | orkstation ID  | User Alias |      |
|             |              |                |                     |       |                 |                 |                |            |      |
|             |              |                |                     |       |                 |                 |                |            |      |
|             |              |                |                     |       |                 |                 |                |            |      |
|             |              |                |                     |       |                 |                 |                |            |      |
|             |              | _              |                     |       |                 |                 |                |            |      |
| Who         | Has It?      | 3 ( <u>§</u> / | Vho Had It?         | ् ? । | Who Owes?       | ? Who           | Wants?         |            |      |
| <u> </u>    | pine         |                | loid <u>H</u> old   |       |                 | 🛃 <u>N</u> otes | Edit           |            | lose |

### • Highlight the patron name

#### Click Delete button

| 4 | Who Wants I  | lt ?             |             |                  |                  |                    | x  |
|---|--------------|------------------|-------------|------------------|------------------|--------------------|----|
| I | tem ID: 3169 | 06119889754      |             |                  |                  |                    |    |
|   | Number       | Transaction Type | Date Placed | NNA / Hold Until | Name             | Туре               | IC |
|   | 1            | Hold Shelf       | 3/16/2016   | 3/23/2016        | AVERA MEGAN DALY | EMPLOYEE           |    |
| Г |              |                  |             |                  |                  |                    |    |
|   |              |                  |             |                  |                  |                    |    |
|   |              |                  |             |                  |                  |                    |    |
|   |              |                  |             |                  |                  |                    |    |
|   |              |                  |             |                  |                  |                    |    |
|   |              |                  |             |                  |                  |                    |    |
| • |              |                  |             |                  |                  |                    | ×. |
|   |              |                  | - i         | 🖌 <u>D</u> elete | ? Patron Info    | int 🖉 <u>C</u> los | е  |

• Click **Yes** to delete the hold

| Who Wants | It ?                                     | x |
|-----------|------------------------------------------|---|
| 8         | Do you want to delete the Selected holds | ? |
|           | Yes No                                   |   |

Select Other for Choose a Cancel Reason
Enter an explanation in the Enter cancel reason box
Uncheck the Patron Notification Needed box
Click OK button

| Choose Cancel Reason                                                     |
|--------------------------------------------------------------------------|
| Choose a Cancel Reason                                                   |
| Other                                                                    |
| Enter cancel reason (40 character limit)<br>Item damaged - hold replaced |
| Patron Notification Needed                                               |
| V OK X Cancel                                                            |

• Click Cancel and Place First in Queue button

| Hold Cancel Exception |                                   |  |  |  |  |  |  |  |
|-----------------------|-----------------------------------|--|--|--|--|--|--|--|
| On Hold Shelf at: RU  |                                   |  |  |  |  |  |  |  |
|                       | Cancel and Place First in Queue   |  |  |  |  |  |  |  |
|                       | Cancel Hold                       |  |  |  |  |  |  |  |
|                       | Cancel and Trigger next hold      |  |  |  |  |  |  |  |
|                       | Do Not Cancel Hold                |  |  |  |  |  |  |  |
|                       | Hold Information                  |  |  |  |  |  |  |  |
| Patron ID:            | 21696004329215 On Hold: 3/16/2016 |  |  |  |  |  |  |  |
| Patron Name:          | Patron Name: AVERA MEGAN DALY     |  |  |  |  |  |  |  |

- Close Who Wants It? window
- Click Edit button in Item Detail window

| Who Has It? | ? Who Had It? | ? Who Owes?      | 💡 Who Wa        | nts?           |                 |
|-------------|---------------|------------------|-----------------|----------------|-----------------|
| Spine       | - 👍 Hold      | 2. <u>T</u> race | 🏹 <u>N</u> otes | 🖀 <u>E</u> dit | ⊘ <u>C</u> lose |

• Change Item Status to Damaged Click Save button

| tem Num     | ber: 37460001082869                       | )   |        |            | Price: | \$13.95  | ✓ Save          |
|-------------|-------------------------------------------|-----|--------|------------|--------|----------|-----------------|
| Branch:     | NDSTR ~                                   | Loc | ation: | AFICM ~    | Media: | ABK ~    |                 |
| Status:     | Damaged                                   | ~   | Date:  | 2/25/2020  | Type:  | Standard |                 |
| Alternate   | Damaged<br>Display                        | ^   |        |            |        |          | X Cancel        |
| Suppress    | Library Use Only<br>Missing               |     | Branc  | h 🗌 Locati | on     | Media    | 📇 Spine         |
| Full Call I | On Shelf<br>On Shelf In Process           |     |        |            |        |          | 🛃 <u>N</u> otes |
| Mac         | On Shelf in Process<br>On Shelf Temporary | ••  |        |            |        |          |                 |
| Buck        | et1                                       |     |        | Bucket2    |        |          |                 |

The institution hold for the original patron is replaced and the next available item in that bib record will trigger the hold

# Damaged Items with In Transit Holds

• A damaged item is checked in on the Return screen and triggers a hold

| 🤣 Return       |                |                |             |               |        |              |          |      |
|----------------|----------------|----------------|-------------|---------------|--------|--------------|----------|------|
| Enter Barcode: | 31696119689754 | - Return Date: | 3/16/2016   | Override Date | Fines: | Don't prompt | •        |      |
| Barcode        | Due Dote       | Information    | Coll Number | Tite          |        | Bronch       | Location | Medi |
|                |                |                |             |               |        |              |          |      |

• Click **OK** button to place the hold

| neturn Exception | on                                       |              |                       | ? x |  |  |  |  |  |
|------------------|------------------------------------------|--------------|-----------------------|-----|--|--|--|--|--|
|                  | Hold                                     | - Send ti    | o LOV                 |     |  |  |  |  |  |
|                  | <u>0</u> K                               |              | <u>P</u> rint Receipt |     |  |  |  |  |  |
|                  |                                          |              |                       |     |  |  |  |  |  |
| Status Informa   | tion                                     |              |                       |     |  |  |  |  |  |
| Item ID: 316     | Item ID: 31696119889754 Title: Turtles / |              |                       |     |  |  |  |  |  |
|                  | Re                                       | turn Date: 4 | 1/12/2016             |     |  |  |  |  |  |
|                  | Re                                       | turned At: F | Rust Library          |     |  |  |  |  |  |

• Double click on the item in the Return screen

### Click Who Wants? button

| Item Detail | (31696119  | 889754)      |      |                |          |                 |               |            |                | ×          |
|-------------|------------|--------------|------|----------------|----------|-----------------|---------------|------------|----------------|------------|
| Title:      | Turtles /  |              |      |                |          |                 |               |            |                |            |
| Author:     | Merrick, F | Patrick.     |      |                |          |                 | Item I        | D: 3169611 | 9889754        |            |
| Call No:    | J 597.92   | MER          |      |                |          |                 | Price:        | :          | \$18.9         | 5          |
| Branch:     | ASH        |              |      | Location:      | JNF      |                 | Media         | a: BK      |                |            |
| Statistics  | Status     | Holds/Red    | alls | Transaction Hi | story    | ]               |               |            |                |            |
| Tra         | nsaction D | ate/Time     | Tran | saction Type   |          | Workstation Bra | anch \        | Workstatio | n ID 🛛 🛛       | Jser Alias |
|             |            |              |      |                |          |                 |               |            |                |            |
|             |            |              |      |                |          |                 |               |            |                |            |
|             |            |              |      |                |          |                 |               |            |                |            |
|             |            |              |      |                |          |                 |               |            |                |            |
| <br>        |            | <b>a</b> (a) |      | ······         | <u> </u> |                 |               |            | ] <u>เ</u> ต   |            |
| g Who       | Has It?    |              | Who  | Had It?        | 1        | who Owes?       | <b>7</b> W    | no wants?  |                |            |
|             | pine       |              |      | ( <u>H</u> old |          |                 | 🛃 <u>N</u> ot | es         | 🖄 <u>E</u> dit | Close      |

### • Highlight the patron name

#### Click Delete button

| 4 | 🖇 Who Wants I | t?               |             |                  |                  | ×                 | J |
|---|---------------|------------------|-------------|------------------|------------------|-------------------|---|
|   | Item ID: 3169 | 6119889754       |             |                  |                  |                   |   |
|   | Number        | Transaction Type | Date Placed | NNA / Hold Until | Name             | Type II           | ē |
|   | 1             | Hold In Transit  | 4/12/2018   |                  | AVERA MEGAN DALY | EMPLOYEE          |   |
|   |               |                  |             |                  |                  |                   |   |
|   |               |                  |             |                  |                  |                   |   |
|   |               |                  |             |                  |                  |                   |   |
|   |               |                  |             |                  |                  |                   |   |
|   |               |                  |             |                  |                  |                   |   |
|   |               |                  |             |                  |                  |                   |   |
|   | 1             |                  |             |                  |                  | Þ                 |   |
|   |               |                  |             |                  |                  |                   |   |
|   |               |                  |             | 2 Delete         | ? Patron Info    | t 🛇 <u>C</u> lose |   |

• Click **Yes** to delete the hold

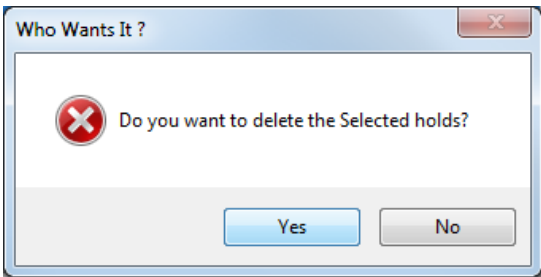

Select Other for Choose a Cancel Reason
Enter an explanation in the Enter cancel reason box
Uncheck the Patron Notification Needed box
Click OK button

| Choose Cancel Reason            | x   |
|---------------------------------|-----|
| Choose a Cancel Reason<br>Other |     |
| Patron Notification Needed      |     |
| ✓ OK X Can                      | cel |

• Click Cancel and Place First in Queue button

| Hold Cancel Excepti | on                                      |
|---------------------|-----------------------------------------|
| On Hold Sh          | elf at: RU                              |
|                     | Cancel and <u>P</u> lace First in Queue |
|                     | Cancel Hold                             |
|                     | Cancel and Trigger next hold            |
|                     | Do Not Cancel Hold                      |
|                     | Hold Information                        |
| Patron ID: 2        | 1696004329215 On Hold: 3/16/2016        |
| Patron Name: A      | VERA MEGAN DALY                         |

- Close Who Wants It? window
- Click Edit button in Item Detail window

| Who Has It? | Who Had It?  | ? Who Owes?      | 💡 Who Wa        | ints?        |                 |
|-------------|--------------|------------------|-----------------|--------------|-----------------|
| Bpine       | <u>H</u> old | 3. <u>T</u> race | 🏹 <u>N</u> otes | <u>E</u> dit | ⊘ <u>C</u> lose |

• Change Media to DMG Click Save button

| _ |            |       |             |           |           |        |      |         |                |
|---|------------|-------|-------------|-----------|-----------|--------|------|---------|----------------|
| 1 | tem Editor |       |             |           |           |        |      |         | <b>X</b>       |
|   | Item Num   | ber:  | 31696119889 | 754       |           | Price: |      | \$18.95 | ✓ <u>S</u> ave |
|   | Branch:    | ASH   | •           | Location: | JNF 🔻     | Media: | DMG  | -       |                |
|   | Status:    | In Tr | ansit       | Date:     | 4/12/2016 | Type:  | BK   |         |                |
|   | Suppress   | sion  |             |           |           |        | DMG  | =       | X Cancel       |
|   | 🔲 Manu     | al    | Status      | Branc     | h Locat   | ion    | DOLL |         | C Spine        |

• Click Close button in Item Detail window

| · · · · · · · · · · · · · · · · · · · | · · · · · · · · · · · · · · · · · · · |                          |    |
|---------------------------------------|---------------------------------------|--------------------------|----|
| Spine                                 | Iold                                  | 🔀 Notes 🛛 🕅 Edit 🖉 Close | ור |
|                                       |                                       |                          | 2  |

• Scan item barcode into Return screen

Double click on the item in the **Return** screen

| 🞸 Return       |             |             |                    |           |               |        |            |          |       |
|----------------|-------------|-------------|--------------------|-----------|---------------|--------|------------|----------|-------|
| Enter Barcode: | tem Barcode |             | Return Date:       | 4/12/2016 | Override Date | Fines: | Don't prom | npt •    |       |
| Barcode        | Dua Dela    | Information | Cell               | Number    | Tide          |        | Brench     | Location | Media |
| 315951198891   | 754         | in Transith | om - FSJ (1 J. 597 | S2 MEB    | Turles /      |        | RUST       | JNE      | DMB   |
| 315961198897   | 754         | Hold/In Tra | nsit Not CJ 597    | .92 MER   | Turles /      |        | ASH        | JNE      | BK    |
|                |             |             |                    |           |               |        |            |          |       |

### • Click Edit button

| Item Detail | (31696119  | 889754)   |      |                |       |                 |                |                  |     | <b>—</b> > | 3 |
|-------------|------------|-----------|------|----------------|-------|-----------------|----------------|------------------|-----|------------|---|
| Title:      | Turtles /  |           |      |                |       |                 |                |                  |     |            |   |
| Author:     | Merrick, F | Patrick   |      |                |       |                 | Item ID        | ): 3169611988975 | 4   |            |   |
| Call No:    | J 597.92   | MER       |      |                |       |                 | Price:         | \$18             | .95 |            |   |
| Branch:     | RUST       |           |      | Location:      | JNF   |                 | Media          | DMG              |     |            |   |
| Statistics  | s Status   | Holds/Red | alls | Transaction Hi | story | ]               |                |                  |     |            |   |
| Tra         | nsaction E | )ate/Time | Tran | saction Type   |       | Workstation Bra | anch V         | /orkstation ID   | Use | er Alias   | ٦ |
| 4/1         | 2/2016 3:2 | 29:43 PM  | Disc | harge (Return) |       | Rust Library    | L              | IB-177964L       | ma  | 1          |   |
|             |            |           |      |                |       |                 |                |                  |     |            |   |
| 🛛 🖗 Who     | Has It?    | ?         | Who  | Had It?        | ? 1   | Who Owes?       | Wł             | io Wants?        |     |            |   |
| ≜ s         | pine       |           |      | ( Hold         |       | 🏂 <u>T</u> race | 🛃 <u>N</u> ote | s Edit           |     |            |   |

Change Item Status to Damaged
Change Media back to original media code from DMG
Click Save button

| tem Number: 374               | 6000108286              | 9   |        |           | Price: | \$13.95  | ✓ Save   |
|-------------------------------|-------------------------|-----|--------|-----------|--------|----------|----------|
| Branch: NDSTR                 | ~                       | Loc | ation: | AFICM ~   | Media: | ABK ~    |          |
| Status: Damage                | d                       | ~   | Date:  | 2/25/2020 | Type:  | Standard |          |
| Alternate Damage              | ł                       | ^   |        |           |        |          | X Cancel |
| Suppress Library U            | se Only                 |     | Branc  | h 🗌 loca  | tion   | Media    | 📇 Sgine  |
| Full Call On Shelf            | In Process              |     | Crane  |           |        | , would  | 🔀 Notes  |
| Call On Shelf<br>Mac On Shelf | in Process<br>Temporary | ••  |        |           |        |          |          |
| Bucket1                       |                         |     |        | Bucket2   |        |          |          |

The institution hold for the original patron is replaced and the next available item in that bib record will trigger the hold